## GARMIN<sub>®</sub>

# StreetPilot<sup>®</sup> Onboard Taiwan 快速入門指南

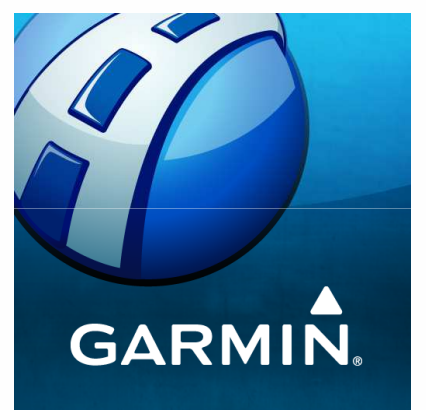

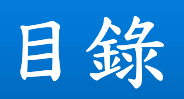

| 主頁面操作介紹 | P.3  |
|---------|------|
| 設定      | P.4  |
| 想去何處?   | P.10 |
| 觀看地圖    | P.16 |

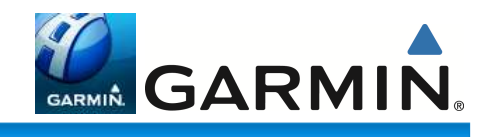

## 主頁面操作介紹

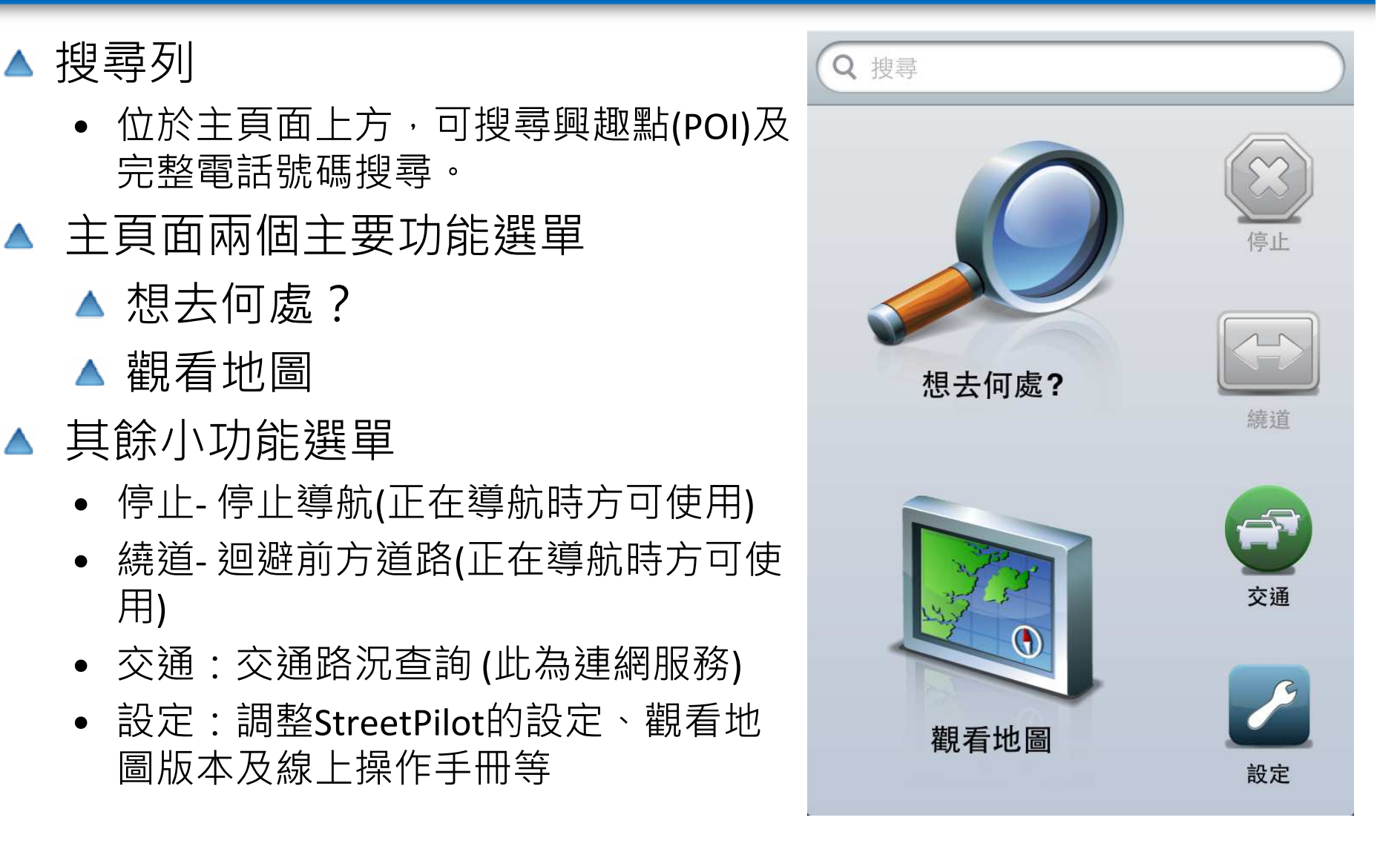

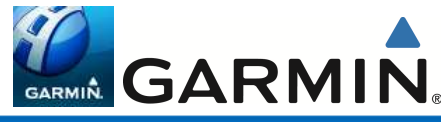

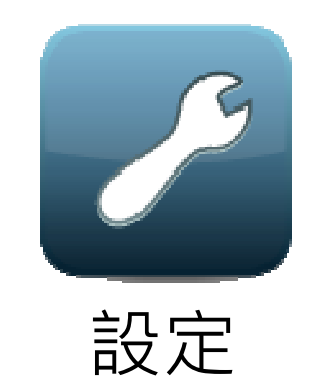

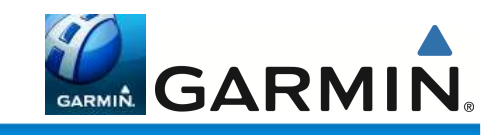

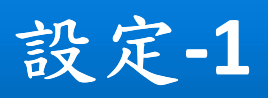

#### ▲ 設定頁面

- 一般-StreetPilot的版本資訊和設定
- 音訊和顯示- 聲音和顯示的相關設定
- 導航-實際導航時的相關設定
- 地圖- 地圖版本資訊
- Extras-交通路況功能啟用、測速照 相警示類型
- 幫助-線上操作手冊

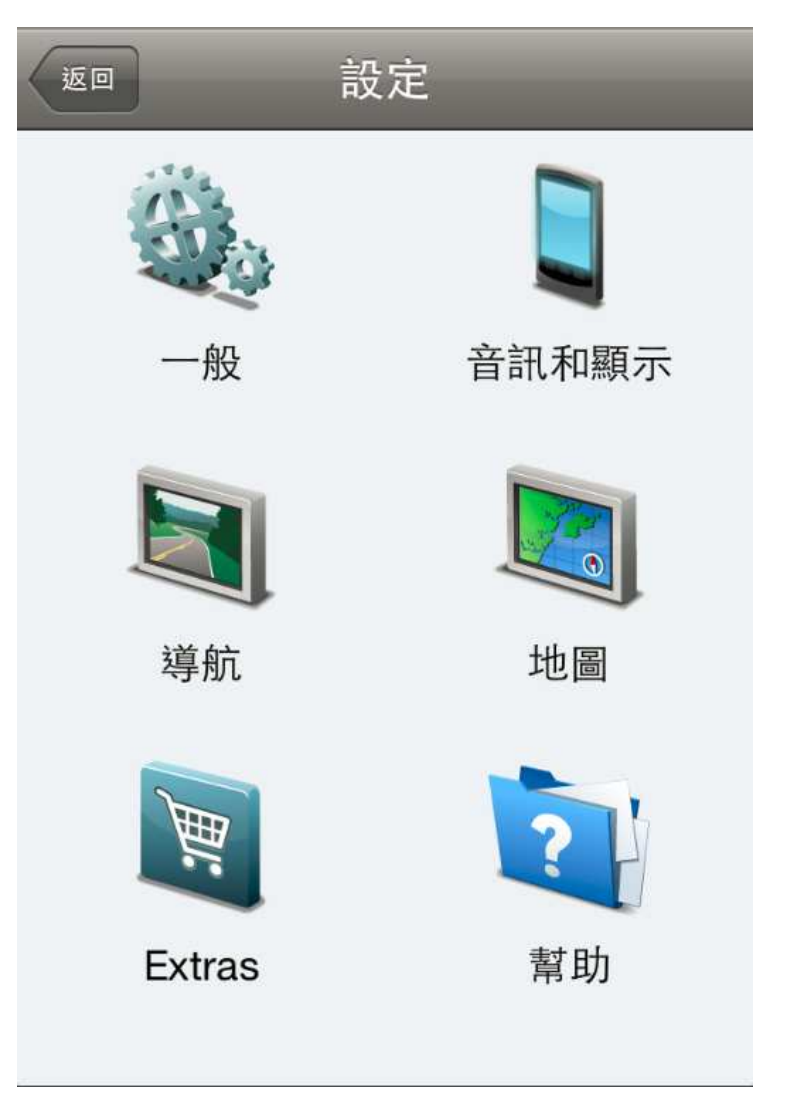

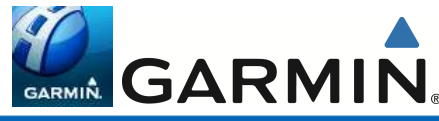

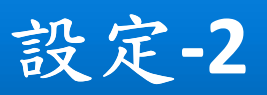

#### ▲ 設定 > 一般

- 關於-StreetPilot版本、ISPI、EULA、 地圖等版權資訊
- 回復預設值-將所有設定回復成預設 值,並刪除所有使用者資料
- 設定自家點-設定家的位置
- 安全模式-讓使用者在行車駕駛時即 移動狀態下,無法變更設定或輸入 資料,僅能觀看地圖及導航訊息, 以維護使用者行車安全,使用者若 自行關閉此功能,需自行承擔安全 責任(預設:開啟)
- 顯示警告頁面-是否要於開機時啟用 警告頁面,以維護使用者行車安全( 預設:開啟)

| _ |
|---|
| > |
| > |
| > |
|   |
|   |
|   |
|   |
|   |
|   |

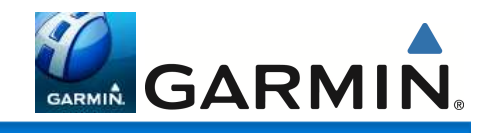

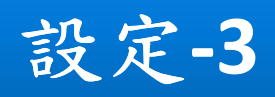

#### ▲ 設定>音訊或顯示

 導航語音-提供中文-靈兒(播報路名)、中文-曉琳( 播報路名)、中文(台灣)、中文(大陆)及American
 English等不同的語音導航提示選擇

(若iPhone預設語言為英文,則會預設American English為 語音導航提示;若為繁體中文,預設為中文-靈兒)

- 來電時導航語音-設定來電時導航語音的播報類型
  ,包含語音(預設)、單音或無
- 音量- 調整導航語音的音量
- 背光-開啟StreetPilot時背光的設定,包含常亮、 查看地圖時開啟(預設)或隨系統預設
- 顏色模式-設定畫面背景及字體顏色的顯示,共有 白天、夜間與自動(預設)三種模式,選擇自動時 會以日出日落時間為準自動切換。
- 座標、距離單位、溫度單位:依照使用者習慣調 整單位設定
- 超速警示:超速時地圖頁面的速度會以紅色呈現
  ,預設:開啟

| <sup>返回</sup> 音訊和顯示             |   |
|---------------------------------|---|
| 聲音                              |   |
| <b>導航語音</b><br>中文-靈兒            | > |
| <b>來電時導航語音</b><br><sup>語音</sup> | > |
| 音量                              | > |
| 顯示                              |   |
| <b>背光</b><br>查看地圖時開啟            | > |
| <b>顏色模式</b><br><sub>自動</sub>    | > |
| 座標<br>h ddd° mm.mmm'            | > |
| <b>距離單位</b><br>公制 (km, m)       | > |
| <b>溫度單位</b><br>○ 制 (° C)        | > |

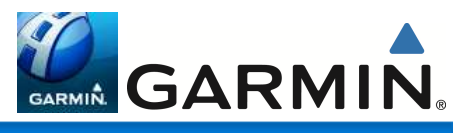

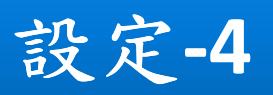

#### ▲ 設定 > 導航

- 計算模式,共五種
  - 較短時間-利用內建地圖道路資訊, 規劃出從出發點至目的地之間,能夠 較快到達的行車建議路線(預設)
  - 較短距離-利用內建地圖的道路資訊
    ,規劃出從出發點至目的地之間,所
    需路程(里程數)較短的行車建議路線
  - 直線導航-提供目前位置與目標點間 的直線距離與相對方位角,即一般的 羅盤導航功能
  - 國道一號優先- 規劃時,優先以行走 國道一號高速公路為標準
  - 國道三號優先-規劃時,優先以行走
    國道三號高速公路為標準

| <b>計算模式</b><br>較短時間   | > |
|-----------------------|---|
| <b>地圖詳細度</b><br>詳細資訊  | > |
| <b>地圖畫面</b><br>3-D 顯示 | > |
| 迴避                    | > |
| 車輛圖示                  | > |
| 航跡記錄                  | > |
|                       |   |

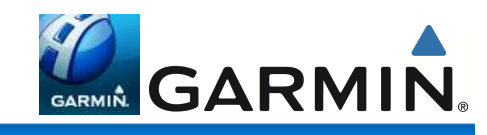

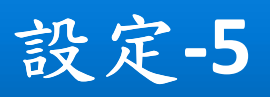

#### ▲ 設定 > 導航

- 地圖詳細度-詳細、適中(預設)、簡略三 種選項。在地圖頁放大、縮小的過程中 ,用以控制道路圖層顯示的時機
- 地圖顯示
  - 車行方向向上-地圖頁之上方為航向方向
  - 北方向上-地圖頁之上方定為北方
  - 3-D 顯示-以3D鳥瞰立體地圖顯示呈現, 游標指示與車行方向相同(預設)
- 迴避-可設定是否要排除下列道路或行駛 方式,即避開迴轉、高速公路、收費道路、交通路況、渡船頭、共乘車道及未 鋪設路面
- 車輛圖示-更改定位游標顯示
- 航跡記錄-是否開啟航跡顯示功能

| <b>計算模式</b><br><sup>較短時間</sup> | > |
|--------------------------------|---|
| <b>地圖詳細度</b><br>詳細資訊           | > |
| <b>地圖畫面</b><br>3-D 顯示          | > |
| 迴避                             | > |
| 車輛圖示                           | > |
| 航跡記錄                           | > |
|                                |   |

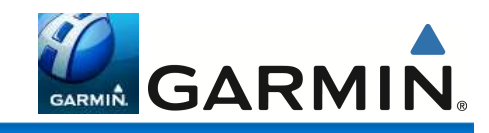

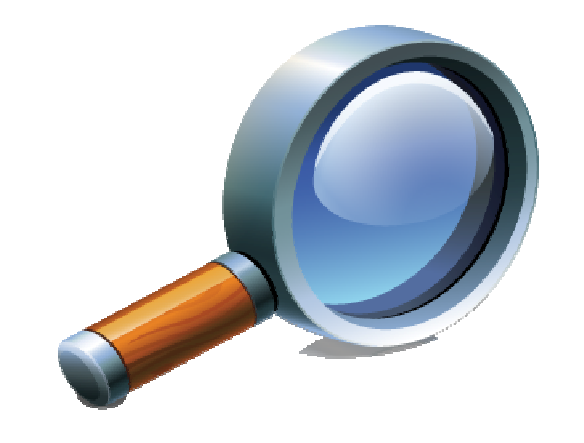

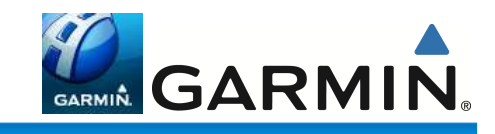

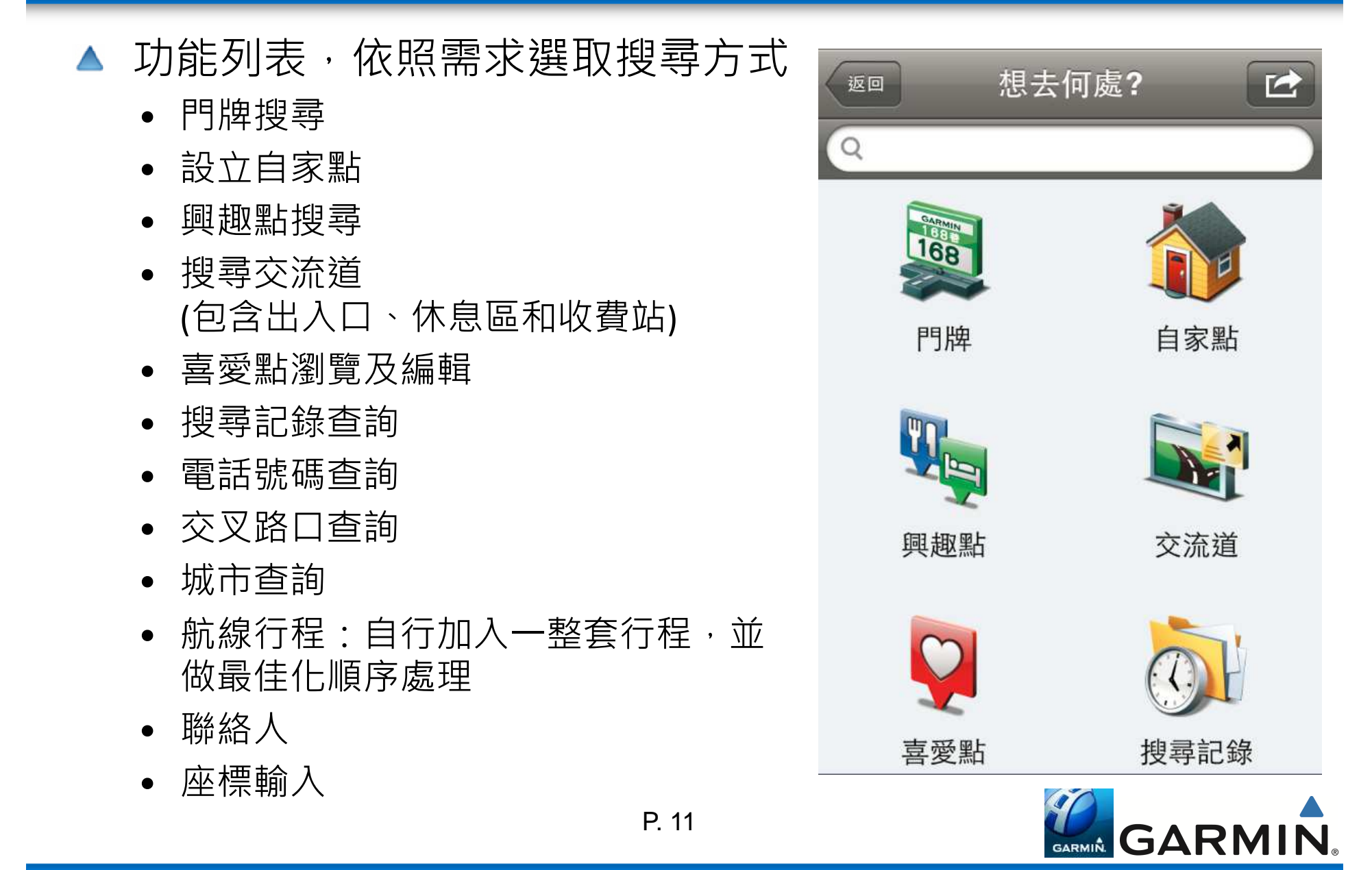

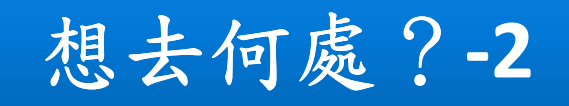

- ▲ 興趣點搜尋
  - 可直接點選主頁面上的搜尋列

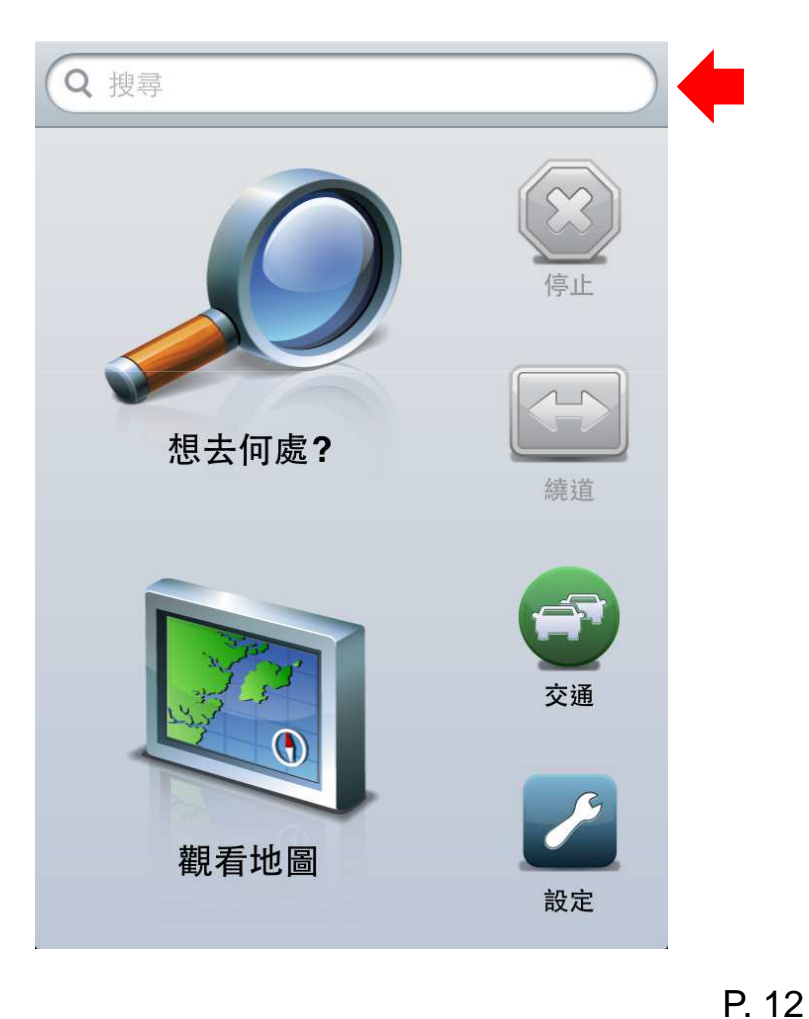

• 進入想去何處?點選上方搜尋列

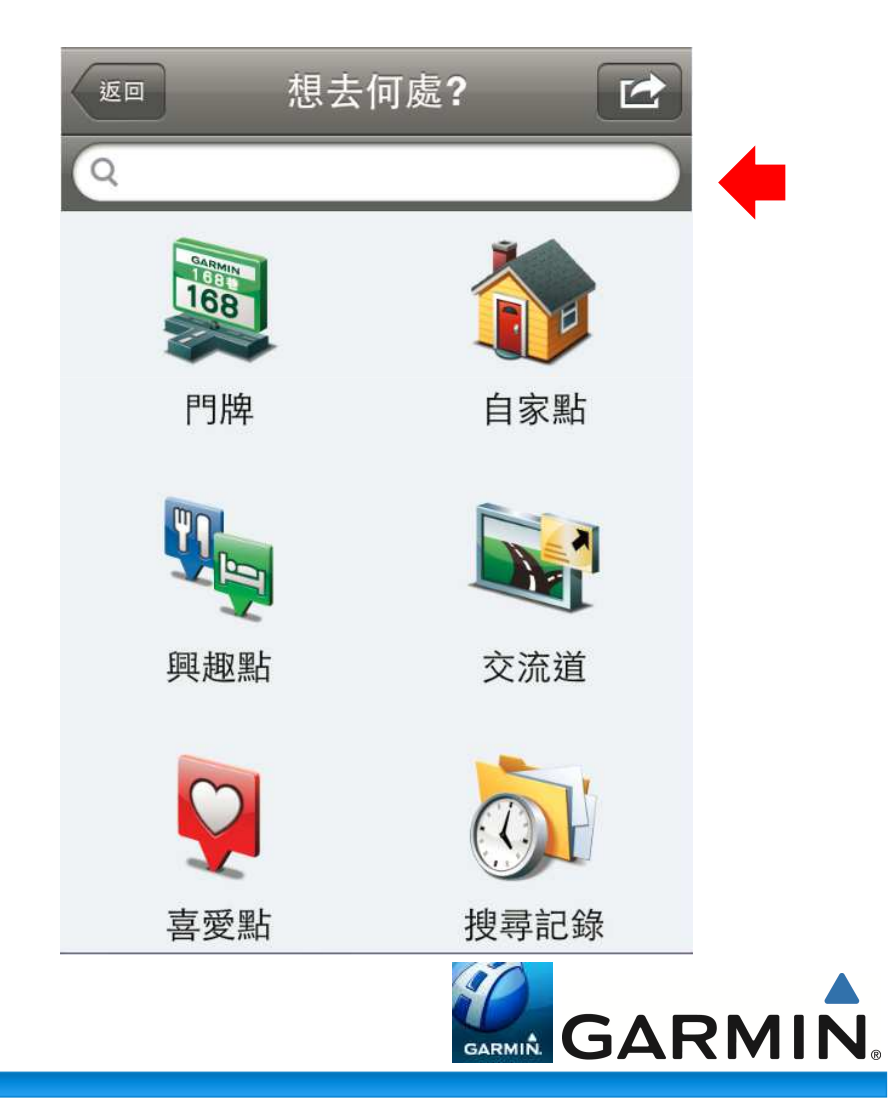

▲ 搜尋列表資訊

| (  | ▲ 想去何處?                                 |                    |
|----|-----------------------------------------|--------------------|
|    | Q 101 1                                 | $\otimes$          |
|    | 設定搜尋位置<br>目前位置                          | 3                  |
| (2 | 7 台北市信義區信義路五段7號B1                       | 西                  |
|    | <b>全家便利商店101店</b><br>え 合北市信義區信義路五段7號35樓 | <b>8.3</b> km<br>西 |
|    | <b>台北101購物中心</b><br>台北市信義區信義路五段7號       | <b>8.3</b> km<br>西 |
|    | 地圖 (А) (ЭВ)                             | 導航! C              |
|    | <b>台北101國際會議中心</b><br>台北市信義區信義路五段7號36樓  | <b>8.3</b> km<br>西 |
|    | <b>台北101觀景台</b><br>台北市信義區信義路五段7號        | <b>8.3</b> km<br>西 |
|    | 意曼多精品咖啡101店<br>1 台北市信義區信義路五段7號35樓       | <b>8.3</b> km<br>西 |
|    | STARBUCKS 101 35F庄                      | 8.3 km             |

- 輸入地點關鍵字,並按鍵盤上的完成 請於搜尋列表中點選想去的地點,選單 會自動顯示:
  - A. 地圖-可顯示該POI的地圖
  - B. 點選後可瀏覽詳細POI資訊-地址、
    電話、查詢天氣資訊(最近觀測站)以
    及透過簡訊或Facebook分享和儲存
    至喜愛
  - C. 導航!- 選取後可直接導航
- 2. 1- 若該POI有詳細介紹,點選即可觀看
- 設定搜尋位置:預設是以目前為至為搜 尋中心,可選擇其他地點做為搜尋中心
- 4. 返回主頁面鍵 P. 13

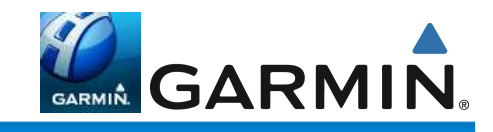

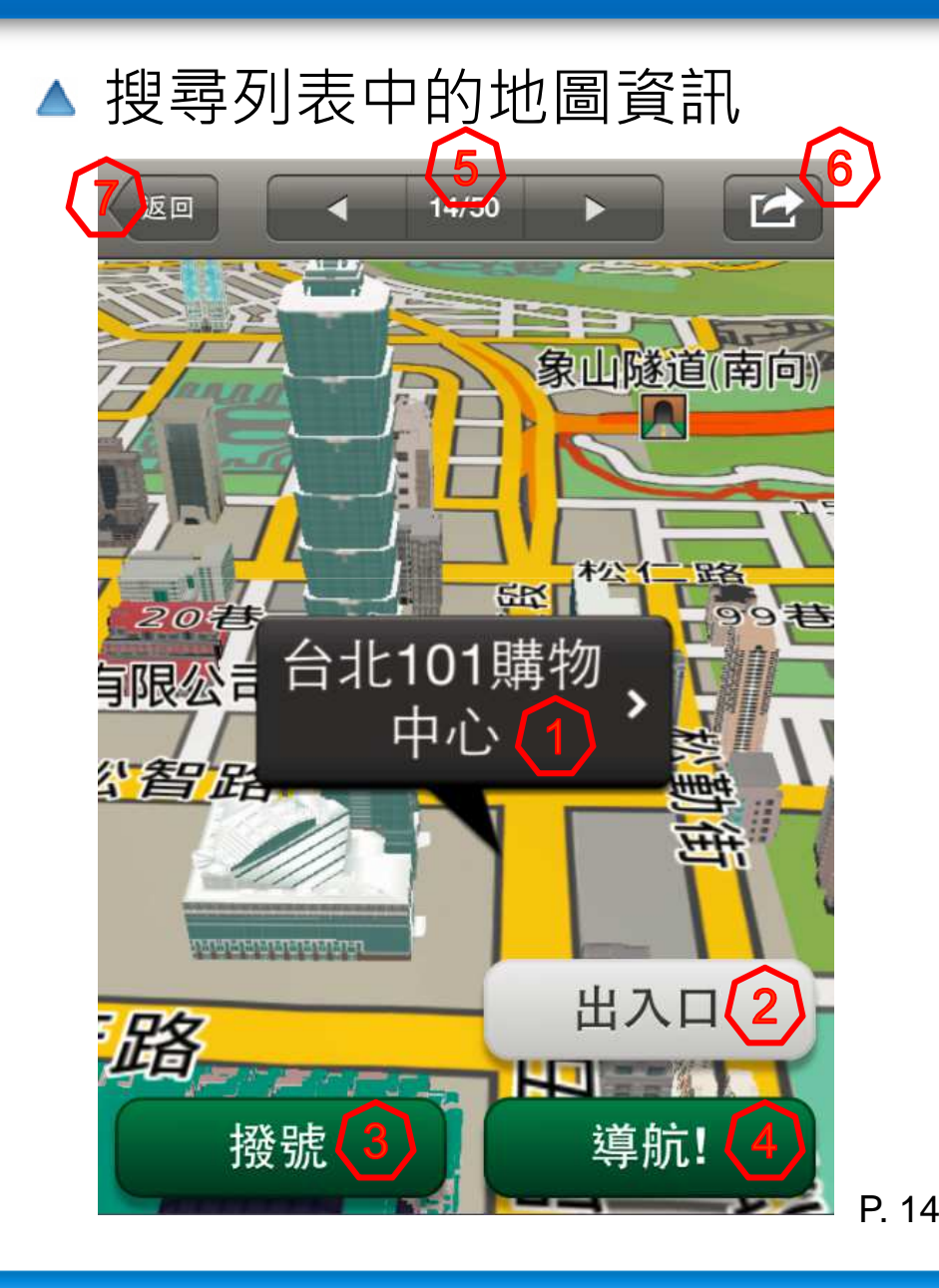

- 選取的POI名稱,點選後可瀏覽詳 細POI資訊-地址、電話、查詢天氣 資訊(最近觀測站)以及透過簡訊或 Facebook分享和儲存至喜愛點
- 2. 出入口- 觀看該POI所有週邊道路的 行人及車輛出入口
- 3. 撥號- 直接撥打電話
- 4. 導航!-選取後可直接導航
- 5. 可瀏覽其它搜尋列表中的POI
- 6. 可觀看天氣狀況 (最近觀測站)
- 7. 返回主頁面鍵

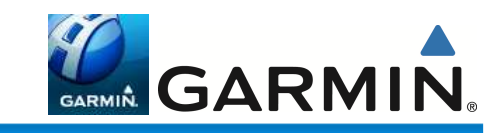

#### ▲ 搜尋列表中的 i

 可瀏覽詳細POI資訊-地址、電話、查 詢天氣資訊(最近觀測站)以及透過簡 訊或Facebook分享、儲存至喜愛點, 也可直接編輯此POI的內容。

| 返回                            | 詳細信息 | 編輯 |  |  |
|-------------------------------|------|----|--|--|
| 台北 <b>101</b> 則               | 冓物中心 |    |  |  |
| 導航!                           | 分享   | 儲存 |  |  |
| 地址 台灣台北市信義區<br>信義路五段7號<br>110 |      |    |  |  |
| 電話 +886 2-81017780            |      |    |  |  |
| 天氣                            |      |    |  |  |
|                               |      |    |  |  |
|                               |      |    |  |  |

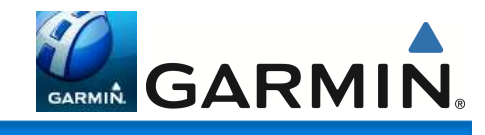

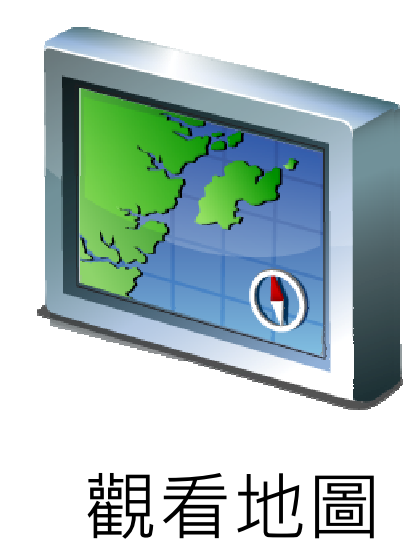

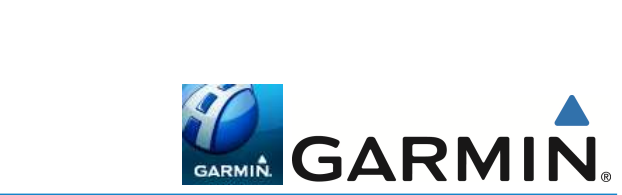

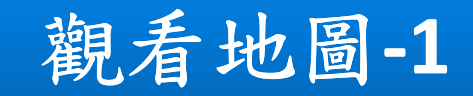

▲ 快捷選單

按下地圖左邊小箭頭,可顯示快捷選單,長按icon可替換地圖頁面上的常用功能按鈕,做多可以放三個按鈕在地圖頁面。
 功能包含:

音量 停止 交通路況 繞道 所在位置 航行資訊 出口/服務區

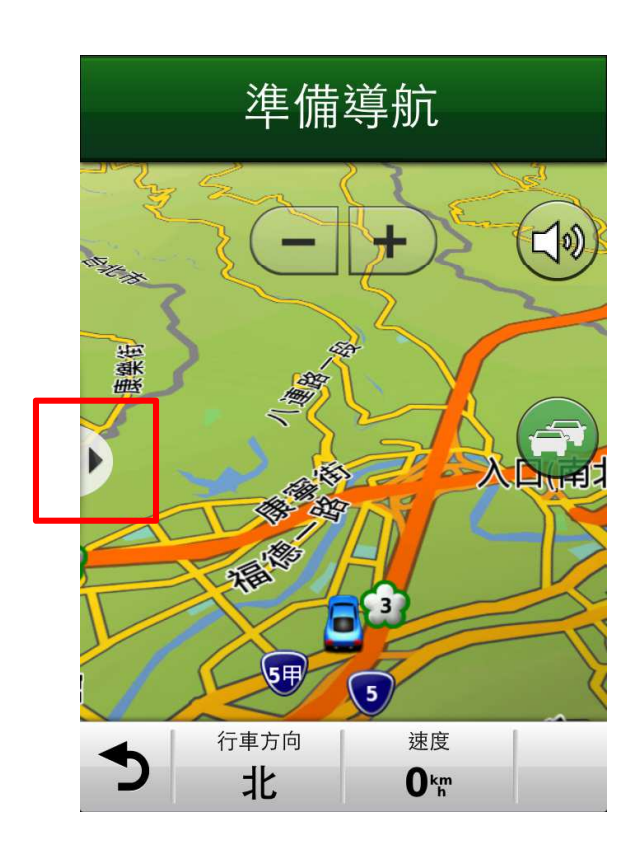

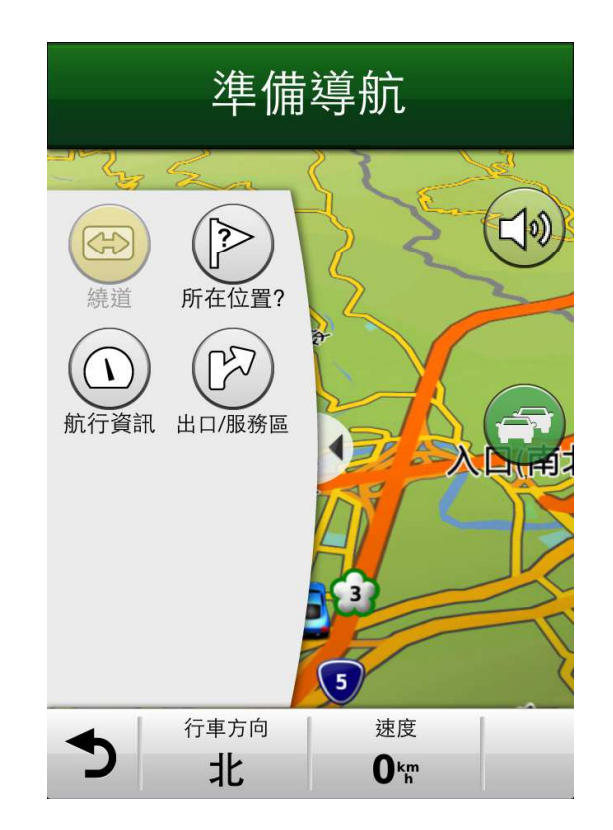

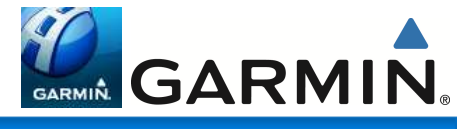

### 觀看地圖-2

#### ▲ 快捷選單:出口/服務區

- 導航路線上所有出口/服務區周遭的餐廳、加油站及住宿資訊。
- 可點選中間的按鈕(餐廳、加油站、住宿圖示)選擇只顯示某一種類別 的資訊。

|     | 返回 | <sup>1/₅</sup> ▶<br>出口:石碇交流道<br>5.6 km 南 | -                 |
|-----|----|------------------------------------------|-------------------|
| [K] | Ψſ | 中油加盟泰和加油站(24)<br>☑ 新北市石碇區楓子林66號          | <b>250</b> m<br>南 |
| L'  | -  | <b>博士鴨石碇店</b><br>新北市石碇區楓子林62號            | <b>300</b> m<br>南 |
|     |    | <b>三才靈芝養生棧石碇店</b><br>新北市石碇區楓子林62號        | <b>300</b> m<br>南 |
|     |    | HANDWORK COFFEE 石碇店<br>新北市石碇區楓子林62號      | <b>300</b> m<br>南 |
|     | -  |                                          | <b>300</b> m      |

| 返回                         | 1/5                                    |                      |
|----------------------------|----------------------------------------|----------------------|
| 出口                         | :石碇交                                   | 「流道                  |
|                            | 5.6 km                                 | 1                    |
| • #1                       | •                                      | • 🛌                  |
| <b>中油加盟泰和</b><br>и 新北市石碇區  | <b> 加油站(24)</b><br><sup>国</sup> 楓子林66號 | <b>250</b> m<br>南    |
| <b>博士鴨石碇店</b><br>新北市石碇區榧   | 副子林62號                                 | <b>300</b> m<br>南    |
| <b>三才靈芝養生</b><br>新北市石碇區榧   | : <b>棧石碇店</b><br>【子林62號                | <b>300</b> m<br>南    |
| <b>HANDWORK</b><br>新北市石碇區極 | <b>、COFFEE 石砚</b><br>和子林62號            | È店 <b>300</b> m<br>南 |
| <b>儂特利石碇店</b><br>新北市石碇區榧   | 副子林62號                                 | <b>300</b> m<br>南    |
| <b>原味石碇店</b><br>新北市石碇區榧    | 《子林62號                                 | <b>300</b> m<br>南    |
| 深坑台灣小吃                     | 石碇店                                    | <b>300</b> m         |

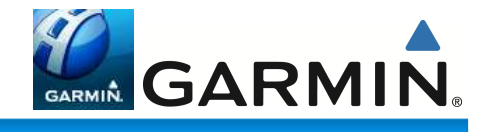

## 觀看地圖-3

#### ▲ 快捷選單:交通路況

- 顯示交通路況資訊,包含:路況地圖、路況搜尋、路線上的交通信息
  及查看交通路況圖標
- 若導航路線上的交通路況不佳,地圖頁面上的交通路況圖示會變顏色

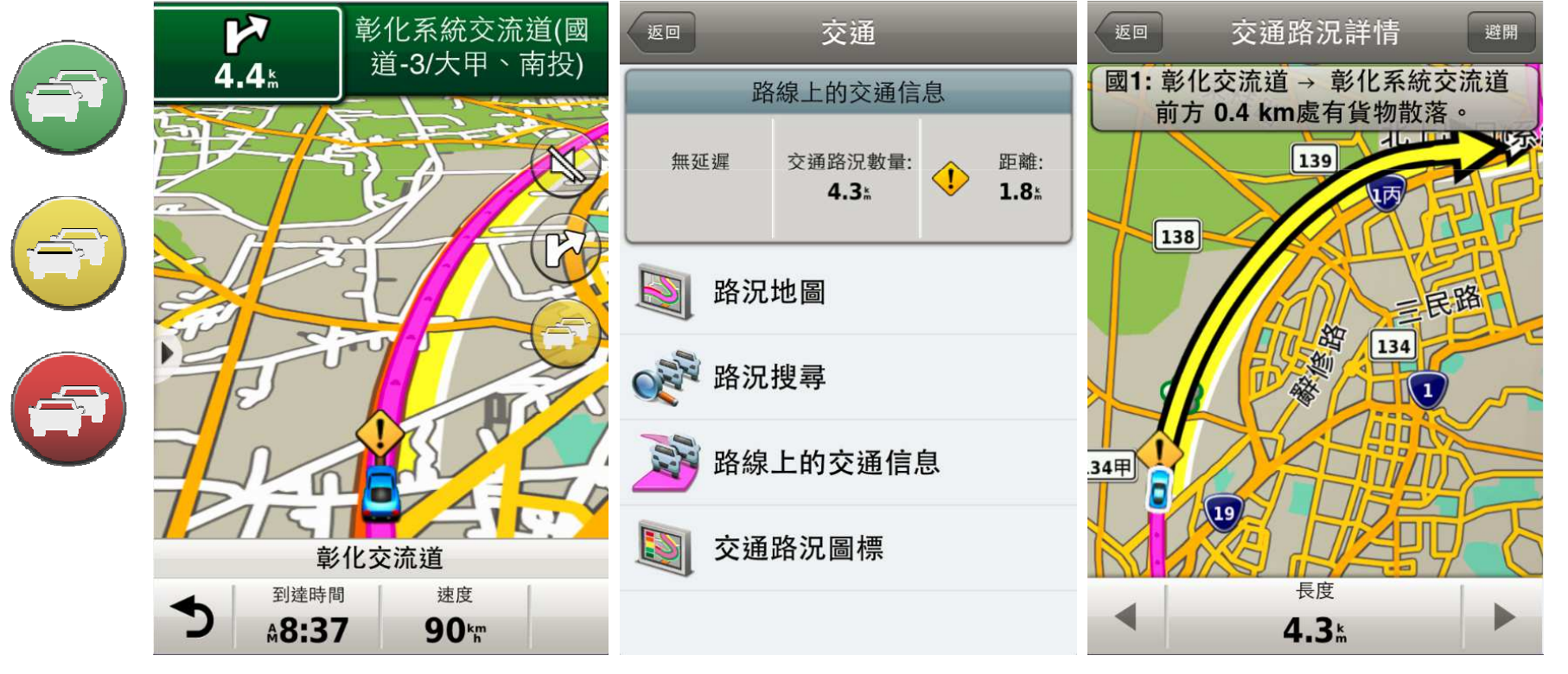

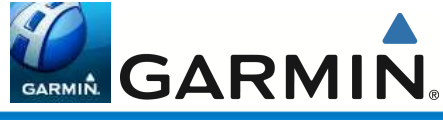

## 觀看地圖-4

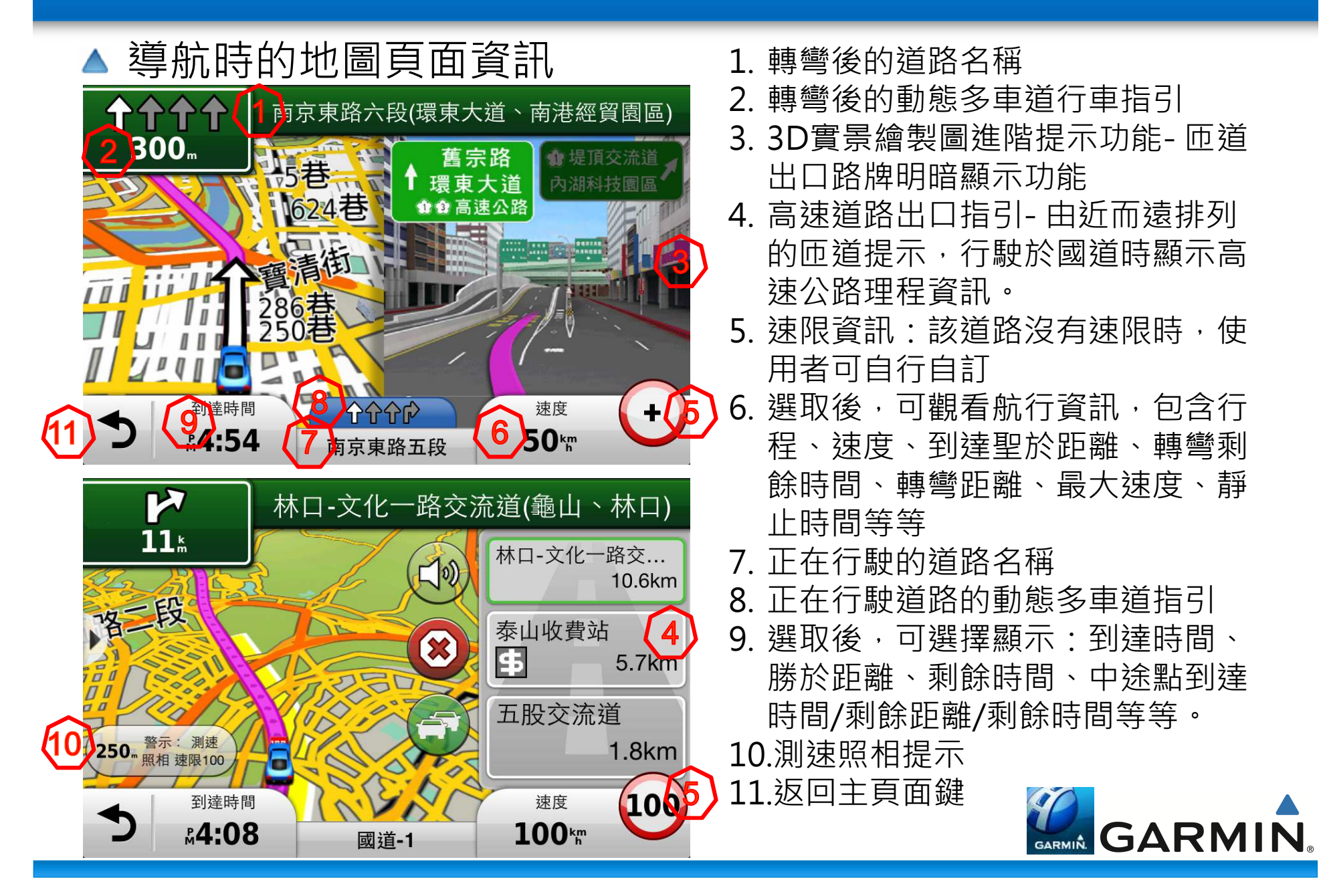

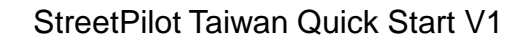

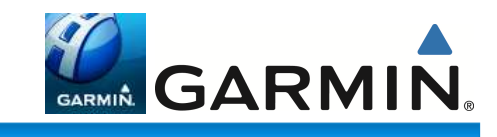